## 2025년 초격차 스타트업 1000<sup>+</sup> 프로젝트(초격차 스타트업 육성) 대국민공고 신청·접수 매뉴얼

| ■ <b>K-스타트업</b> 누<br>* K-스타트업 ID 없                                                        | ·리집(k-startup.go.k<br>을 시, 회원가입(대표                                                                                                    | r) 접속 후 <b>대표</b> 7<br>표자) 선행 후 로그인                                                                                                    | <b>다 ID</b> 로 <b>로그인</b><br>!(ID 개설 후 부처 (                                                                       | 안내 필수)                                                                                                    |                                                   |
|-------------------------------------------------------------------------------------------|----------------------------------------------------------------------------------------------------|----------------------------------------------------------------------------------------------------|----------------------------------------------------------------------------------------------------|----------------------------------------------------------------------------------------------------|---------------------------------------------------|
| EAMEN 70日日<br>K STARTUP                                                                   | 205 방업자원사업 범질교: 사업선법<br>사업소개                                                                                                    | 82<br>사업공고 알림마                                                                                                    | 당 법률지원                                                                                                    | (হ)<br>(হ) আছি<br>মুখ্য এই<br>মুখ্য এই                                                                                    | ①<br>PP型 f b<br>Q ≡                               |
| ্বেগ স্তম্ম                                                                               | K-Start                                                                                                    | up은 (예비)창업자를 위<br>원제하는 동반성왕 DAY1 참여 기업 모립                                                                                                    | <mark>한 서비스를 지원합니</mark>                                                                                         | म.<br>इत्रन्थ्य                                                                                                    | · 비밀기기<br>- · · · · · · · · · · · · · · · · · · · |
| 신규 사업 공<br>- 2025년 강환<br>- 2025년 강환<br>- 2025년 강환<br>- 2025년 광환<br>- 2025년 상탁<br>- (충남산용보 | 통고 +<br>소상공인 성장지원사업 주관기관(트랙u, 은···<br>소상공인 성장지원사업 주관기관(트랙u, ····<br>별 액렌라데이팅 지원사업 주관가관 모집 공고<br>대학교 장업보육센터 입주기업 모집 공고<br>종재단] 2025년도 2월 창업아카데미 교육생 ··· | <ul> <li>마감임박 공고</li> <li>소공인을 위한 (CAM 3초 미시남센트</li> <li>2025년 상반기 울산스타트업어브 안</li> <li>(감동구 청년제냄센터) 전문분야 참</li> <li>제4회 친국 장애-표장애 대학(와)생</li> <li>2025년 공공판로 입정 지원사업 상당</li> </ul> | + 『 C tears<br>1752州… 空振明道<br>1万不足… 空振明道<br>21世を記… 空振明道<br>21世を記… 空振明道<br>21世を記… 空振明道<br>21世を記… 空振明道<br>21世紀(11) |                                                                                                    | 이 관계되어<br>19월 - 이 사업소개<br>- 이 양원마당<br>- 이 개인      |
| LE                                                                                        | SASA BASHSHASH SASAE                                                                                                    | 2010/01/21/21/21/21/21/21/21/21/21/21/21/21/21                                                                                                    | <u>।</u><br>মৃত্রীগ্রামন্টদের্বন প্রত্রেগ্রাপিংগ্রিন                                                             | ····································                                                                                      | 4                                                 |
| ■ 메인화면 상단                                                                                 | 의 '사업공고' 클                                                                                                    | 릭 → '모집중' †                                                                                                    | 클릭 → 현재 모 <sup>:</sup>                                                                                           | 집중인 공고목록.                                                                                                    | 으로 이동                                             |
| 중소변치기업부 <u>왕업원용원</u>                                                                      | · 2025 참업지원사업 통합공고 사업상항관리                                                                                                    | i                                                                                                    |                                                                                                    | 97.761<br>197                                                                                                    | eres f b                                          |
| K STARTUP                                                                                 | 사업소개 ① 사                                                                                                    | 업공고 알림마당                                                                                                    | 법률지원                                                                                                    | 고객센터                                                                                                    | Q ≡                                               |
| 당신의 창업의 꿈이<br>실현 가능한 곳<br>K·Startup 해서<br>문신에 실종 동편대다                                     | 2025년 왕업지원사업 (2) 모양종<br>동안공고<br>사업화<br>기술개발(R&O)<br>시설 · 공간 · 보육<br>면도광 · 컨설턴 · 고육<br>평사 · 내트워크<br>용자<br>안력<br>글로별                                     | 공지사항<br>K-Startup Issue & 1<br>카드뉴스<br>정업정보<br>- 정업소식<br>- 성업소식에<br>- 상업형제 - 연구자리<br>역신장업생매계<br>- 왕정요인<br>- 왕종요인<br>- 왕종요인<br>- 왕종동                                                | 법률지원서비스<br>국내주요 상당사례<br>해외주요 상당사례<br>국내 법률지원 신청하기<br>해외 법률지원 신청하기<br>법률 강의 영상                                    | 상업하기<br>- 일반 성당하기<br>- 신고생태<br>- 교체개선 문고답하기<br>- 엔제투자 부당행위 신고<br>- <b>자료실</b><br>EAQ<br>은라인 메뉴엘<br>- 일반 메뉴엘<br>- 양업사업 메뉴엘 |                                                   |
| · 서울바이오허브 202                                                                             | 25 BIO USA 참여기업 모집 공고                                                                                                    | • 「M.Y. Factory」 소상공인을 위한 인                                                                                                    | 스타···· 내양마일<br>···· ··· ····························                                                             | 547 × 214 ×                                                                                                    | >                                                 |
| ਸਬਦਲਰਥ<br>ਮਬਦਲਰਥ                                                                          | अध्ययसंग्रह्म                                                                                                    | <u>िःःःः</u><br>ह्वराराष्ठस्थानम् बलाइड                                                                                                    | अध्राव्यस्यप्रस्य         ध्रद्धस्रव्यवस्य स्वयं                                                                 | 비료         비료           방법시원         방업공간품셋용                                                                              |                                                   |

|                                                                                                    | 중영                                                                       | 부부처 · 지자체 · 공공기관 민간기관 · 교육기관                                                                                                    | ł                                                                                         |
|----------------------------------------------------------------------------------------------------|--------------------------------------------------------------------------|----------------------------------------------------------------------------------------------------|-------------------------------------------------------------------------------------------|
| 다양한 조건을 설정하                                                                                             | 하여 사업공고를                                                                 | 를 검색 할 수 있습니다. (중복선택 가능)                                                                                                    | 등록순 🔸                                                                                     |
| Q 맞춤형 검색                                                                                                | 10                                                                       | 시설·공간·보육 D-41                                                                                                    |                                                                                           |
|                                                                                                    | _                                                                        | 판교 제2테크노밸리 소프트웨어드림센터 스타트업 입주기업 모집 공고 🔟                                                                                                    | 연간 ★ 🖸                                                                                    |
| 수관기관<br>주관부처                                                                                            |                                                                          | 판교 제2데크노벨리 소프트웨어드림센터 스타트업 가업 입주자 모집 공고   특수법인소프트웨어공제조합  <br>등록일자 2025-01-21   마감일자 2025-03-03   조회 173                                                                                                    |                                                                                           |
| 조건검색                                                                                                    |                                                                          | 시설 · 공간 · 보육 D-10                                                                                                    |                                                                                           |
| 지원분야                                                                                                    | . •                                                                      | [구리시 청년내일센터] 모의심사 Day프로그램 참여자 모집 🔟                                                                                                    | 28 \star 🖸                                                                                |
| 지역                                                                                                    | •                                                                        | 구리시 청년내일센터 운영   광운대학교산학협력단   등록일자 2025-01-21   마감임자 2025-01-31   조회 83                                                                                                    |                                                                                           |
| 대상                                                                                                    | •                                                                        | 시선 - 고가 - 박유 D.24                                                                                                    |                                                                                           |
| aizi                                                                                                    |                                                                          | 2025년 경기관증시 청녀지원세터 창언누리 인증기언 모전 🕅                                                                                                    |                                                                                           |
| 창업업력                                                                                                    |                                                                          | 2025년 경기광주시 청년지원센터 참업누림 입주기업 모집공고   광주시 청년지원센터 창업누림   동록일자 2025 01-21                                                                                                    | 지사제 후 탄                                                                                   |
| 0004                                                                                                    |                                                                          | 마임일자 2025-02-14   소위 77                                                                                                    | 1                                                                                         |
| 초경차                                                                                                    |                                                                          | <u> </u>                                                                                                    | 700                                                                                       |
| 검색적용                                                                                                    | _                                                                        | 서울바이오허브 2025 BIO USA 참여기업 모집 공고 🔟                                                                                                    | 33 ★ 🗗                                                                                    |
|                                                                                                    |                                                                          | 서울바이오허브 2025 BIO USA 참여기업 모집 공고   한국과학기술연구원   등록밀자 2025-01-21   마김밀자 2025-02-06                                                                                                    |                                                                                           |
| Constant Back                                                                                           |                                                                          | 조회 133                                                                                                    |                                                                                           |
|                                                                                                    |                                                                          | 조회 133<br>정연군유 D-10                                                                                                    |                                                                                           |
|                                                                                                    |                                                                          | 조회133<br>장업교육 D-10<br>[aT] 노시폰 차억 아이디어 고도하 저량 [1]                                                                                                    | 222 <b>*</b> 10                                                                           |
| 신청·접수<br><b>[공고명]</b> 20                                                                                | 공고명<br>25년 초 <sup>:</sup>                                                | 호회133<br>행업교육 D-10<br>[aT) 농식품 창업 아이디어 고도화 전략 D<br>[aT) 농식품 창업 아이디어 고도화 전략 I aT 농수산식품유통교육원 I 동국업자 2025-01-21 [마감업자 2025-01-31 ] 조회 118<br>확인 후, 공고명 클릭<br>격차 스타트업 1000+ 프로젝트(DIPS 사업화) 창업기업 모집공고                                                                                                    | 33 <b>*</b> D                                                                             |
| 신청·접수<br><b>[공고명]</b> 20                                                                                | 공고명<br>25년 초 <sup>:</sup>                                                | 호회133<br>정입교육 D-10<br>[aT) 농식품 창업 아이디어 고도화 전략 [1]<br>[aT) 농식품 창업 아이디어 고도화 전략 [1]<br>[aT] 농식품 창업 아이디어 고도화 전략 [1]<br>[aT] 농식품 창업 아이디어 고도화 전략 [1]<br>[aT] 농식품 창업 아이디어 고도화 전략 [1]<br>[aT] 농국 전 · · · · · · · · · · · · · · · · · ·                                                                                                    | 55                                                                                        |
| 신청·접수<br><b>[공고명]</b> 20                                                                                | 공고명<br>25년 초:<br>중양 <sup>1</sup>                                         | 호회133<br>정입교육 D-10<br>[aT) 농식품 창업 아이디어 고도화 전략 [1]<br>[aT) 농식품 창업 아이디어 고도화 전략 [1]<br>[aT] 농식품 창업 아이디어 고도화 전략 [1]<br>[aT] 농식품 창업 아이디어 고도화 전략 [1]<br>[aT] 농식품 창업 아이디어 고도화 전략 [1]<br>[aT] 농식품 창업 아이더 안 그 다 소화 전략 [1]<br>[aT] 농식품 창업 아이디어 고도화 전략 [1]<br>[aT] 농식품 창업 아이디어 고도화 전략 [1]<br>[aT] 농식품 창업 아이디어 고도화 전략 [1]<br>[aT] 농식품 창업 아이디어 고도화 전략 [1]<br>[aT] 농식품 창업 아이더 안 그 다 농사 문화 [1]<br>[aT] 농사 문화 [1]<br>[aT] 농사 [1]<br>[aT] 농사 문화 [1]<br>[aT] 농사 [1]<br>[aT] 농사 [1]<br>[aT | 53 <b>* [</b> ]                                                                           |
| 신청·접수<br>[공고명] 20<br>양한조건을 설정하여                                                                         | 공고명<br>25년 초<br>중양 <sup>4</sup><br>여사업공고를                                | 호회133         행업교육       D-10         [aT) 농식품 창업 아이디어 고도화 전략 □         [aT) 농식품 창업 아이디어 고도화 전략 □ aT 농수산식품유통교육원   동국업자 2025-01-21   마감업자 2025-01-31   조희 118         확인 후, 공고명 클릭         격차 스타트업 1000+ 프로젝트(DIPS 사업화) 창업기업 모집공고         부처 · 지자체 · 공공기관         민간기관 · 교육기관                                                                                                    | <b>33 ★ ि</b><br>!<br>!<br>!                                                              |
| 신청·접수<br>[공고명] 20<br>양한조건을설정해<br>Q맞춤형검색                                                                 | 공고명<br>25년 초:<br>중양 <sup>4</sup><br>여사업공고를                               | 호회133         행업교육       D-10         [aT] 농식품 창업 아이디어 고도화 전략 □         [aT] 농식품 창업 아이디어 고도화 전략 □ aT농수산식품유통교육원   동국업자 2025-01-21   마감업자 2025-01-31   조회 118         확인 후, 공고명 클릭         격차 스타트업 1000+ 프로젝트(DIPS 사업화) 창업기업 모집공고         부치 · 지자체 · 공공기관         민간기관 · 교육기관         신뢰 한 · 있습니다. (중복선택 가능)                                                                                                    | <b>33 ★ □</b><br>5इद£ •                                                                   |
| 신청·접수<br>[공고명] 20<br>야한조건을설정하<br>Q 맞춤형검색                                                                | 공고명<br>25년 초<br>중양 <sup>4</sup><br>여사업공고를                                | 호회133         행업교육       D-10         [aT] 농식품 창업 아이디어 고도화 전략       [aT] 농식품 창업 아이디어 고도화 전략   aT 농수산식품유통교육원   동국업자 2025-01-21   마감업자 2025-01-31   조희 118         확인 후, 공고명 클릭       격차 스타트업 1000+ 프로젝트(DIPS 사업화) 창업기업 모집공고         부처 · 지자체 · 공공기관       민간기관 · 교육기관         김색 할 수 있습니다. (중복선택 가능)         시업화         2025년 초격차 스타트업 1000+ 프로젝트(DIPS 사업화) 창업기업 모집공고                                                                                                    | 33 ★ □<br>532 • □                                                                         |
| 신청·접수<br>[공고명] 20<br>양한조건을설정해<br>Q 맞춤형검색<br>5관기관                                                        | 공고명<br>25년 초 <sup>:</sup><br>중양 <sup>4</sup><br>여사업공고를<br><b>외</b>       | 호해133<br>양업교육 D-10<br>[aT) 농식품 창업 아이디어 고도화 전략 [1]<br>[aT] 농식품 창업 아이디어 고도화 전략 I aT농수산식품유통교육원 I 동국업자 2025-01-21 (마감업자 2025-01-31 / 조해 118<br>확인 후, 공고명 클릭<br>격차 스타트업 1000+ 프로젝트(DIPS 사업화) 창업기업 모집공고<br>부치·지자체·공공기관 민간기관·교육기관<br>검색 할수 있습니다. (중복선택 가능)<br>//업화<br>2025년 초객차 스타트업 1000+ 프로젝트(DIPS 사업화) 창업기업 모집공고<br>조객차 스타트업 1000+ 프로젝트(DIPS 사업화) 창업기업 모집공고<br>조객차 스타트업 1000+ 프로젝트(DIPS 사업화) 창업기업 모집공고                                                                                                    | 33     ★     □       53     ★     □                                                       |
| 신청·접수<br>[공고명] 20<br>양한조건을설정하<br>Q 맞춤형검색<br>당관기관                                                        | 공고명<br>25년 초·<br>중양 <sup>4</sup><br>여사업공고를<br><b>고</b>                   | 호회133         행업교육       0-10         [aT] 농식품 창업 아이디어 고도화 전략 [1]         [aT] 농식품 창업 아이디어 고도화 전략   aT농 수선식용유통교육원   동국업자 2025-01-21   마감업자 2025-01-31   조희 118         확인 후, 공고명 클릭         격차 스타트업 1000+ 프로젝트(DIPS 사업화) 창업기업 모집공고         부처 · 지자체 · 공공기관         민간기관 · 교육기관         인간기관 · 교육기관         시업화         전색 할 수 있습니다. (충복선택 가능)         시업화         전25년 초객차 스타트업 1000+ 프로젝트(DIPS 사업화) 창업기업 모집공고         조객차스타트업 1000+ 프로젝트(DIPS 사업화) 창업기업 모집공고                                                                                                    | 55 <b>* D</b>                                                                             |
| 신청·접수<br>[공고명] 20<br>양한조건을설정하<br>Q 맞춤형검색<br>관기관<br>관부치<br>조건감색                                          | 공고명<br>25년 초:<br>중양<br>여사업공고를                                            | 호확133<br>[31] 동식품 창업 아이디어 고도화 전략 [1]<br>[47] 동식품 창업 아이디어 고도화 전략 [1]<br>[47] 동식품 창업 아이디어 고도화 전략 [1] 동작업자 2025-01-21 [마감업자 2025-01-31 [ 조화 118<br>확인 후, 공고명 클릭<br>격차 스타트업 1000+ 프로젝트(DIPS 사업화) 창업기업 모집공고<br>환시·지지체·공공기관 민간기관·교육기관<br>건객 할 수 있습니다. (중복선택 가능)                                                                                                    | 333       ★       □         533       ★       □         533       ★       □               |
| 신청·접수<br>[공고명] 20<br>양한조건을설정하<br>Q 맞춤형검색<br>대부치<br>조건검색<br>지원분야                                         | 공고명<br>25년 초<br>중양<br>여사업공고를                                             | 호회133         행업교육       0.10         [aT] 농식품 창업 아이디어 고도화 전략       []         [aT] 농식품 창업 아이디어 고도화 전략 1 aT농 수선식품유통교육원 ! 동국업자 2025-01-21 [ 마감업자 2025-01-31 [ 조희 118         확인 후, 공고명 클릭         격차 스타트 업 1000+ 프로젝트(DIPS 사업화) 창업기업 모집공고         부처 · 지자체 · 공공기관         민간기관 · 교육기관         감색 할 수 있습니다. (중복선택 가능)         사업화         친 전25년 초력차 스타트업 1000+ 프로젝트(DIPS 사업화) 창업기업 모집공고         초려차 스타트업 1000+ 프로젝트(DIPS 사업화) 창업기업 모집공고                                                                                                    | 533 ★ []<br>532 ↓ []                                                                      |
| 신청·접수<br>[공고명] 20<br>양한조건을설정하<br>Q 맞춤형검색<br><sup>5관기관</sup><br>조건검색<br>지원분야<br>지역                       | 공고명<br>25년 초:<br>중양<br>여사업공고를<br>이<br>・<br>・                             | 호회133         행업교육 0-10         [aT] 농식품 창업 아이디어 고도화 전략 1         [aT] 농식품 창업 아이디어 고도화 전략 1         [aT] 농식품 창업 아이디어 고도화 전략 1         [aT] 농식품 창업 아이디어 고도화 전략 1         [aT] 농식품 창업 아이디어 고도화 전략 1         [aT] 농식품 창업 아이디어 고도와 전략 1         [aT] 농식품 창업 아이디어 고도와 전략 1         [aT] 농식품 창업 아이디어 고도와 전략 1         [aT] 농식품 창업 아이디어 고도와 전략 1         [aT] 농식품 창업 아이디어 고도와 전략 1         [aT] 농식품 창업 아이디어 고도와 전략 1         [aT] 농식품 창업 아이디어 고도와 전략 1         [at] 소리 등 업 1000+ 프로젝트(DIPS 사업화) 창업기업 모집공고         [자업화<br>2025년 초려차 스타트업 1000+ 프로젝트(DIPS 사업화) 창업기업 모집공고<br>초려처 스타트업1000+ 프로젝트 1 장업전용명1                                                                                                    | 53 * C                                                                                    |
| 신청·접수<br>[공고명] 20<br>양한조건을설정하<br>Q 맞춤형검색<br>주관기관<br>대성                                                  | 공고명<br>25년 초<br>중양<br>여사업공고를<br>이<br>・<br>・                              | 호회133         한 양고적       D 10         [aT] 농식품 창업 아이디어 고도화 전략       [a]         [aT] 농식품 창업 아이디어 고도화 전략       [a]         [aT] 농식품 창업 아이디어 고도화 전략       [a]         [aT] 농식품 창업 아이디어 고도화 전략       [a]         [aT] 농식품 창업 아이디어 고도화 전략       [a]         [aT] 농식품 창업 아이디어 고도화 전략       [a]         [aT] 농식품 창업 아이디어 고도화 전략       [a]         [aT] 농식품 창업 아이디어 고도화 전략       [a]         [at] 소타트 업 1000+ 프로젝트(DIPS 사업화) 창업기업 모집공고       [b]         [처 · 지자체 · 공공기관       민간기관 · 교육기관         김색 할 수 있습니다. (중복선택 가능)       [b]         시액용       [2025년 초객차 스타트업 1000+ 프로젝트(DIPS 사업화) 창업기업 모집공고         초객차 스타트업1000+ 프로젝트(창업 관광)       [b]         [1] 전 소리트입1000+ 프로젝트(DIPS 사업화) 창업기업 모집공고                                                                                                    | 53 * D                                                                                    |
| 신청·접수<br>[공고명] 20<br>양한조건을실정하<br>Q맞춤형검색<br>주건검색<br>지원분야<br>지역<br>대상                                     | 공고명<br>25년 초:<br>중양 <sup>4</sup><br>여사업공고를<br>이                          | 호회133         행업고락       100         [47] 농식품 창업 아이디어 고도화 전략       10         [47] 농식품 창업 아이디어 고도화 전략       100         호인 후, 공고명 클릭       2         격차 스타트업 1000+ 프로젝트(DIPS 사업화) 창업기업 모집공고         부사·지자체·공공기관       민간기관·교육기관         감색 할 수 있습니다. (중복선택 가능)         시업화         2025년 초격차 스타트업 1000+ 프로젝트(DIPS 사업화) 창업기업 모집공고         초격취 스타트업1000+ 프로젝트(BIPS 사업화) 창업기업 모집공고         초격취 스타트업1000+ 프로젝트(BIPS 사업화) 창업기업 모집공고                                                                                                    | 333     *     •       533     *     •       533     *     •                               |
| 신청·접수<br>[공고명] 20<br>양한조건을설정하<br>Q 맞춤형검색<br>도관기관<br>도관기관<br>도관기관<br>도관기관<br>도관기관<br>도관기관<br>도관기관<br>도관기 | 공고명<br>25년 초·<br>중양 <sup>4</sup><br>이사업공고를<br>이<br>·<br>·<br>·<br>·<br>· | 보회 133         행업교육       ▶10         [a1] 농식품 창업 아이디어 고도화 전략       1         [a1] 농식품 창업 아이디어 고도화 전략       1         [a1] 농식품 창업 아이디어 고도화 전략       1         [a1] 농식품 창업 아이디어 고도화 전략       1         [a1] 농식품 창업 아이디어 고도화 전략       1         [a1] 농식품 창업 아이디어 고도화 전략       1         [a1] 농식품 창업 아이디어 고도화 전략       1         [a1] 농식품 창업 아이디어 고도화 전략       1         [a1] 농식품 창업 아이디어 고도화 전략       1         (a1) 농식품 창업 아이디어 고도화 전략       1         (a1) 농식품 창업 아이디어 고도화 전략       1         (b1) 추, 스타트 업       1000+         (b1) 추, 교육기관       1         (b2) 추, 소용기관       1         (b2) 추, 신습니다. (중복선택 가능)       1         (b2) 추, 소용기관       1         (b2) 추, 소용기관       1         (b2) 추, 소용기관       1         (b2) 추, 소용기관       1         (b2) 추, 소용기관       1         (b2) 추, 소용기관       1         (b2) 추, 소용기관       1         (b2) 추, 소용 관       1         (b2) 추, 소용 관       1         (b2) 추, 소용 관       1         (b2) 추, 소용 관       1         (b2) 추, 소용 관       1         (b2) 추, 소용 관       1      <                                                                                                    | 53 * D                                                                                    |
| 신 청·접수<br>[공고명] 20<br>양한 조건을 실정하<br>Q 맞춤형 검색<br>조건감색<br>지원분야<br>지역<br>대상<br>입명<br>정입입역                  | 공고명<br>25년 초<br>중양<br>여사업공고를                                             | 호회 133<br>[31] 동식품 창업 아이디어 고도화 전략 13<br>[31] 동식품 창업 아이디어 고도화 전략 131동 수선신용유통 교육원 1 등 작업자 2025-01-21 1 마감업자 2025-01-31 1 초회 118<br>확인 후, 공고명 클릭<br>격차 스타트업 1000+ 프로젝트(DIPS 사업화) 창업기업 모집공고<br>#시·지자체·공공기관 민간기관·교육기관<br>감색 할 수 있습니다. (중복선택 가능)<br>[사업화]<br>2025년 초객차 스타트업 1000+ 프로젝트(DIPS 사업화) 창업기업 모집공고<br>초역자 스타트업1000+ 프로젝트 (DIPS 사업화) 창업기업 모집공고<br>2                                                                                                    | 223     ★       523     ★       524     ↓       523     ★       523     ★       523     ★ |

| 중소벤처기업부 공고 제2                                                                                                    |                                                                                                    |
|----------------------------------------------------------------------------------------------------|----------------------------------------------------------------------------------------------------|
| 2025년 <u>초격차 스타트업</u> 1000+ 프로젝트(DIPS 사업화) 창업기업 모집공고                                                                                                    |                                                                                                    |
| 독보적인 기술우위를 바탕으로 글로벌 진출이 가능하며, 국가경제의 미래를 이끌어갈 딥테크 스타트업을 육성하는 「초격차 4                                                                                                    | 스타트업 1000+ 프로젝트 - 내 글로벌 진출준비를                                                                                     |
| 준비하는「 DIPS 」에 참여할 <u>답테크 스타트업을</u> 다음과 같이 모집합니다.                                                                                                    |                                                                                                    |
|                                                                                                    | 2025년 1월 23일<br>주스배처기억부 자과                                                                                        |
|                                                                                                    | 01Covier 60                                                                                                    |
| 신청방법 및 대상                                                                                                    |                                                                                                    |
| • 신청기간 2025.1.23(목) 10:00 ~ 2025.2.20(목) 15:00 까지                                                                                                    |                                                                                                    |
| • 신청방법 온라인 접수: 접수 바로가기                                                                                                    |                                                                                                    |
| • 신청대상 초격차 10대 분야에 해당하는 창업 후 10년 이내 기업                                                                                                    |                                                                                                    |
| • 제외대상 공고문내 제외대상 참조                                                                                                    |                                                                                                    |
| • 신청 시 요청하는 정보(개인정보포함)는 사업운영기관에서 관리되오니 이점 반드시 유의하여 주시기 바랍니다.                                                                                                    |                                                                                                    |
| 제출서류                                                                                                    |                                                                                                    |
|                                                                                                    | TOP                                                                                                    |
| • 사업신청서, 사업계획서, 사업자등록증, 가점 증빙                                                                                                    |                                                                                                    |
| 1. 서입신영지 - 온타인 신영 시 사용 영양<br>2. 사업계획서 - 분임의 사업계획사 작성 후 온라인 업로드<br>2. 시인지토르종 미 씨어드리보드보, 과도 주비내었다. 학보                                                                                                    |                                                                                                    |
| 3. 사업사용적용 및 입민증가무용은 ~기다 용명대적 내 점두<br>4. <u>가점증빙</u> – 기타 증빙내역 내 첨부                                                                                                    |                                                                                                    |
|                                                                                                    |                                                                                                    |
| • 제축하시 서류는 사업운영기관에서 관리되으니 서류 바화 든 문의는 해당 기관으로 하시기 바랍니다.                                                                                                    |                                                                                                    |
| · 제출하신 서류는 사업운영기관에서 관리되오니 서류 반환 등 문의는 해당 기관으로 하시기 바랍니다.                                                                                                    |                                                                                                    |
| · 제출하신서류는사업운영기관에서관리되으니서류반환동문의는해당기관으로하시기바랍니다.<br>'약관보기' 버튼을 클릭하여 세부 내용 확인 → 동의 / 비동으                                                                                                    | 의 체크                                                                                                    |
| · 제출하신서류는사업운영기관에서 관리되오니서류 반환동 문의는 해당기관으로 하시기 바랍니다.<br>'약관보기' 버튼을 클릭하여 세부 내용 확인 → 동의 / 비동으<br>'전체동의' 버튼을 클릭하여 전체 약관에 동의하는 것으로 쳐                                                                                                    | 의 체크<br> 리 가능                                                                                                    |
| · 제출하신서류는사업운영기관에서관리되으니서류반환동 문의는 해당기관으로 하시기바랍니다.<br>'약관보기' 버튼을 클릭하여 세부 내용 확인 → 동의 / 비동의<br>'전체동의' 버튼을 클릭하여 전체 약관에 동의하는 것으로 차<br>'신청서 작성' 버튼을 클릭하여 다음 단계로 이동                                                                                                    | 의 체크<br>1리 가능                                                                                                    |
| · 제출하신서류는사업운영기관에서관리되으니서유민한동물의는 해당기관으로 하시기바랍니다.<br>'약관보기' 버튼을 클릭하여 세부 내용 확인 → 동의 / 비동으<br>'전체동의' 버튼을 클릭하여 전체 약관에 동의하는 것으로 처<br>'신청서 작성' 버튼을 클릭하여 다음 단계로 이동<br>필수 동의 항목의 경우, 동의 미선택 시, 신청서작성 버튼 비활성화                                                                                                    | 의 체크<br> 리 가능                                                                                                    |
| · 제출하신서류는사업운영기관에서 관리되으니서류 반환 등 운약는 해당기관으로 하시기 바랍니다.<br>'약관보기' 버튼을 클릭하여 세부 내용 확인 → 동의 / 비동으<br>'전체동의' 버튼을 클릭하여 전체 약관에 동의하는 것으로 처<br>'신청서 작성' 버튼을 클릭하여 다음 단계로 이동<br>필수 동의 항목의 경우, 동의 미선택 시, 신청서작성 버튼 비활성화                                                                                                    | 의 체크<br> 리 가능                                                                                                    |
| · 제출하신서류는사업운영기관에서관리되으니서류반환동문의는 해당기관으로 하시기바랍니다.<br>'약관보기' 버튼을 클릭하여 세부 내용 확인 → 동의 / 비동으<br>'전체동의' 버튼을 클릭하여 전체 약관에 동의하는 것으로 처<br>'신청서 작성' 버튼을 클릭하여 다음 단계로 이동<br>필수 동의 항목의 경우, 동의 미선택 시, 신청서작성 버튼 비활성화<br>약관동의<br>성직자는 (에비었다라 사업공과는 언덕 5, 단계성 성공적을 한정됩니다.                                                                                                    | 의 체크<br> 리 가능                                                                                                    |
| · 제출하신서류는 사업운영기관에서 관리되으니서류 반환 등 운약는 해당기관으로 하시기 바랍니다.<br>'약관보기' 버튼을 클릭하여 세부 내용 확인 → 동의 / 비동의<br>'전체동의' 버튼을 클릭하여 전체 약관에 동의하는 것으로 처<br>'신청서 작성' 버튼을 클릭하여 다음 단계로 이동<br>필수 동의 항목의 경우, 동의 미선택 시, 신청서작성 버튼 비활성화<br>약관동의<br>성직자는 (예비)정업적 사업을고를 성역 후, 문제별 성별 정책 주 환경합니다.                                                                                                    | 의 체크<br>1리 가능                                                                                                    |
| · 제출하신서류는사업운영기관에서 관리되으니서류 반환 등 운약는 해당기관으로 하시기 바랍니다.<br>'약 관 보 기' 버튼을 클릭하여 세부 내용 확인 → 동의 / 비동의<br>'전체동의' 버튼을 클릭하여 전체 약관에 동의하는 것으로 처<br>'신청서 작성' 버튼을 클릭하여 다음 단계로 이동<br>필수 동의 항목의 경우, 동의 미선택 시, 신청서작성 버튼 비활성화<br>약관동의<br>이용자는 (예약이 업데치 사업용과을 선명 후, 단계별 선명 문자를 완명된다.<br>2025년 <u>초격차 스타트업</u> 1000+ 프로젝트(DIPS 사업화) 창업기업 모집공고                                                                                                    | 의 체크<br>1리 가능                                                                                                    |
| · 제출하신서류는사업운영기관에서 관리되으니서유 반환 등 문의는 해당기관으로 하시기 바랍니다.<br>'약 관 보 기 ' 버튼을 클릭하여 세부 내용 확인 → 동의 / 비동으<br>'전체동의' 버튼을 클릭하여 전체 약관에 동의하는 것으로 처<br>'신청서 작성' 버튼을 클릭하여 다음 단계로 이동<br>필수 동의 항목의 경우, 동의 미선택 시, 신청서작성 버튼 비활성화<br>약관동의<br>성외자는 (예비) 방법치 사업을 고를 성명 후, 단계별 선명원자를 한병합니다.<br>2025년 초격차 스타트업 1000+ 프로젝트(DIPS 사업화) 창업기업 모집공고                                                                                                    | 의 체크<br> 리 가능                                                                                                    |
| · 제출하신서류는사업운영기관에서 관리되으니서류 반환 등 운약는 해당기관으로 하시기 바랍니다.<br>'약 관 보 기 ' 버튼을 클릭하여 세부 내용 확인 → 동의 / 비동의<br>'전체동의' 버튼을 클릭하여 전체 약관에 동의하는 것으로 처<br>'신청서 작성' 버튼을 클릭하여 다음 단계로 이동<br>필수 동의 항목의 경우, 동의 미선택 시, 신청서작성 버튼 비활성화<br>약관동의<br>전외자는 (예약이 정답자 사업용고를 전약 후, 단계별 선황용자를 강했답니다.<br>2025년 초격차 스타트업 1000+ 프로젝트(DIPS 사업화) 창업기업 모집공고<br>[웹수] 신청서 작성 등의                                                                                                    | 의 체크<br>1리 가능<br>1 약연8억 2 2 4 3 0                                                                                 |
| • 제출하신서류는사업운영기관에서 관리되으니서류 반환 등 문의는 해당기관으로 하시기 바랍니다.<br>'약 관 보 기 ' 버튼을 클릭하여 세부 내용 확인 → 동의 / 비동으<br>'전체동의' 버튼을 클릭하여 전체 약관에 동의하는 것으로 처<br>'신청서 작성' 버튼을 클릭하여 다음 단계로 이동<br>필수 동의 항목의 경우, 동의 미선택 시, 신청서작성 버튼 비활성화<br>약관동의<br>정화는 (예비)정답차 사업공과를 선택 후, 단체별 선행용자를 한방법니다.<br>2025년 초격차 스타트업 1000+ 프로젝트(DIPS 사업화) 창업기업 모집공고<br>[및 수] 신청서 작성 동의                                                                                                    | 의 체크<br>1리 가능<br>1 약28년 2 2 4 3 (<br>9 8의 ) 바티                                                                    |
| • 제출하신서류는사업운영기관에서 관리되으니서류 반환 등 운약는 해당기관으로 하시기 바랍니다.<br>'약 관 보 기 ' 버튼을 클릭하여 세부 내용 확인 → 동의 / 비동의<br>'전체동의' 버튼을 클릭하여 다음 단계로 이동<br>필수 동의 항목의 경우, 동의 미선택 시, 신청서작성 버튼 비활성화<br>약관동의<br>정확는 여야이 합법적 사업을 2월 성역 후, 단계별 선명을 적용 환방된다.<br>2025년 초격차 스타트업 1000+ 프로젝트(DIPS 사업화) 창업기업 모집공고<br>[월수] 산청서 작성 동의<br>기억/(기업) 정보 제품 및 선용 문의 등의<br>고문식 별정보 수립 안내                                                                                                    | 의 체크<br> 리 가능<br>1 YZISM 2 2 4 2 4<br>• 8의 비원                                                                     |
| • 제출하신서류는사업운영기관에서 관리되으니서류 반환 등 운약는 해당기관으로 하시기 바랍니다.<br>'약 관 보 기 ' 버튼을 클릭하여 세부 내용 확인 → 동의 / 비동의<br>'전체동의' 버튼을 클릭하여 다음 단계로 이동<br>필수 동의 항목의 경우, 동의 미선택 시, 신청서작성 버튼 비활성화<br>약관동의<br>정직 는 (예약) 영업적 사업원교를 성역 후, 문격별 성별물적을 환별됩니다.<br>2025년 초격차 스타트업 1000+ 프로젝트(DIPS 사업화) 창업기업 모집공고<br>[월수] 신청서 작성 동의<br>개인(기업) 정보계약 및 신용조회 등의<br>'아라보기'<br>고유식별정보 수집 안내<br>'대보기'                                                                                                    | 의 체크<br> 리 가능<br>1 약원8년 2 2 4 5 0<br>© 문역 이 반동                                                                    |
| • 제출하신서류는사업운영기관에서 관리되으니서류 반환 등 문의는 해당기관으로 하시기 바랍니다.<br>'약 관 보 기 ' 버튼을 클릭하여 세부 내용 확인 → 동의 / 비동의<br>'전체동의' 버튼을 클릭하여 다음 단계로 이동<br>필수 동의 항목의 경우, 동의 미선택 시, 신청서작성 버튼 비활성화<br>약관동의<br>정확는 (예배)영업적 사업용교을 선택 후, 단계별 선행용적을 한방법니다.<br>2025년 초격차 스타트업 1000+ 프로젝트(DIPS 사업화) 창업기업 모집공고<br>[와수1신청서 작성 동의<br>기억분지<br>고유석별정보 수업 안내<br>인정보시 위탁 안내<br>인정보시                                                                                                    | 의 체크<br> 리 가능<br>( 978557) 2 2 4 3 4<br>( 984 ) 반동                                                                |
| • 제출하신서류는 사업운영기관에서 관리되오니 서류 반환 등 문의는 해당 기관으로 하시기 바랍니다.<br>'약 관 보 기 ' 버튼을 클릭하여 제부 내용 확인 → 동의 / 비동의<br>'전체 동의' 버튼을 클릭하여 다음 단계로 이동<br>필수 동의 항목의 경우, 동의 미선택 시, 신청서작성 버튼 비활성화<br>약관동의<br>전력 가는 (예매) 방법과 사업 관계를 정벽 후, 단계별 선명 목적을 정벽한다.<br>2025년 초려차 스타트업 1000+ 프로젝트(DIPS 사업화) 창업기업 모집공고<br>[입수] 산정서 작성 동의<br>기억 다시 작성 동의<br>기억 문제가 및 신용조회 동의<br>(약관기]<br>고유석별정보 수립 안대<br>(약문의기)<br>개업 정보 제작 전 제품 전                                                                                                    | 의 체크<br>1리 가능<br>1 97:4849 2 2 4 5 1<br>한 분석                                                                      |
| • 제출하신서류는 사업운영기관에서 관리되으니 서류 반환 등 문의는 해당 기관으로 하시기 바랍니다.<br>'약 관 보 기 ' 버튼을 클릭하여 전체 약관에 동의하는 것으로 하<br>'신청서 작성' 버튼을 클릭하여 다음 단계로 이동<br>필수 동의 항목의 경우, 동의 미선택 시, 신청서작성 버튼 비활성화<br>약관동의<br>신뢰하는 (여배) 양감자 사업을 고을 선택 후, 단지필 선필 후 등 단필 보다.<br>2025년 초격차 스타트업 1000+ 프로젝트(DIPS 사업화) 창업기업 모집공고<br>[왕수] 신청서 작성 동의<br>기억(기업) 관계 제공 및 신용조회 등의<br>' 약보기'<br>고유석별정보 수집 안내<br>' 가입 전체 정보 제공 정보 제공품의                                                                                                    | 임 체크<br>김 가능<br>이 야 요리 이 바둥<br>이 도의 이 바둥<br>이 도의 이 바둥<br>이 도의 이 바둥<br>이 도의 이 바둥<br>이 도의 이 바둥<br>이 도의 이 바둥<br>이 바둥 |
| • 제출하신서류는 사업운영기관에서 관리되으니 서류 변환 동 문역는 해당 기관으로 하시기 방법니다.<br>'약 관 보 기' 비 튼을 클릭하여 전체 약관에 동의하는 것으로 차<br>'신청서 작성' 비튼을 클릭하여 다음 단계로 이동<br>필수 동의 항목의 경우, 동의 미선택 시, 신청서작성 비튼 비활성화<br>약관 동의<br>입작는 (예배)정업적 사업공과를 연락 후 단체별 선명품적을 정명되니다.<br>2025년 초격차 스타트업 1000+ 프로젝트(DIPS 사업화) 창업기업 모집공고<br>[압수]신청서 작성 등의<br>건수]신청서 작성 등의<br>기억원도 취의 안내<br><br>개인정도처리 위탁 안내<br><br>개인정도 체3자 정도 제공동의<br><br>제안정도 체3자 정도 제공동의<br>                                                                                                    | 의 체크<br>1 가능<br>1 가능<br>1 가능<br>2 2 4 5 4<br>• 동의 바동<br>• 동의 바동                                                   |
| • 제출하신서류는 사업운영기관에서 관리되으니 서류 반환 등 문역는 해당 기관으로 하시기 바랍니다.<br>'안 관 보 기 ' 버튼을 클릭하여 전체 약관에 동의하는 것으로 하<br>'신청서 작성' 버튼을 클릭하여 다음 단계로 이동<br>필수 동의 항목의 경우, 동의 미선택 시, 신청서작성 버튼 비활성화<br>으로관 동의 항목의 경우, 동의 미선택 시, 신청서작성 버튼 비활성화<br>이 관 수 동의 한목의 경우, 동의 미선택 시, 신청서작성 버튼 비활성화<br>으로관 동의 한목의 경우, 동의 미선택 시, 신청서작성 버튼 비활성화<br>이 관 수 동의<br>이 관 수 동의<br>이 관 수 동의<br>이 관 수 동의<br>기 산 수 동의<br>기 산 수 동의<br>가 산 수 동의<br>기 산 수 동의<br>기 산 수 동의<br>가 산 수 동의<br>가 | 의 체크<br>1 가능<br>1 안전 2 2 4 3 (<br>• 동의 바람<br>• 동의 바람<br>• 동의 바람                                                   |
| · 제초해신세류는 사업운영기간에서 관리되으니 서류 반환 통 분위는 해당 기관으로 하시기 방법니다.<br>'약 관 보 기' 버튼을 클릭하여 전체 약관에 동의하는 것으로 하<br>'신청서 작성' 버튼을 클릭하여 다음 단계로 이동<br>필수 동의 항목의 경우, 동의 미선택 시, 신청서작성 버튼 비활성화<br>으라는 영관 등의<br>오리는 (에이) 방법 사업용 28 분위 분위별 선원 부용 환원되다.<br>2025년 초격차 스타트업 1000+ 프로젝트(DIPS 사업화) 창업기업 모집공고<br>[월수신 천서 작성 동의<br>                                                                                                    | 임 체크<br>김 가능<br>I 약전 I 2 2 4 5 4<br>· 동의 · 바동<br>· 동의 · 비동<br>· 동의 · 비동<br>· 동의 · 비동                              |
| · 계층선석류는 시업운영기관에서 관리되으니 서류 변환 등 분위는 해당 기관으로 하시기 바랍니다.         ('약관보기' 버튼을 클릭하여 전체 약관에 동의하는 것으로 하<br>'신청서 작성' 버튼을 클릭하여 다음 단계로 이동<br>필수 동의 항목의 경우, 동의 미선택 시, 신청서작성 버튼 비활성화         · 인간동의<br>· 인간 동의<br>· 인간 는 연배 방법과 사업문과를 연락, 문위별 연방화 등 환방라다.         · 2025년 초격차 스타트업 1000+ 프로젝트(DIPS 사업화) 창업기업 모집공고         · 인간 문 연배         · 인간 문 연배         · 인간 등 의         · 인간 등 의         · 인간 등 의         · 인간 등 의         · 인간 등 의         · 인간 등 의         · 인간 등 의         · 인간 등 의         · 인간 등 의         · 인간 등 의         · 인간 등 의         · 인간 등 의         · 인간 용 가에서 학 역 신용 조직 등 의         · 인간 위         · 인간 의         · 인간 의                                                                                                    | 2] 체크<br>[리 가능<br>1 V///// 2 2 4 5 4<br>• 동의                                                                      |
| · 제화신서류는 사업운영기간에서 관리되으니 서유 반환 등 분의는 해당기간으로 하시기 방법니다.<br>'약 관 보 기 ' 버튼을 클릭하여 전체 약관에 동의하는 것으로 차<br>'신청서 작성' 버튼을 클릭하여 다음 단계로 이동<br>필수 동의 항목의 경우, 동의 미선택 시, 신청서작성 버튼 비활성화<br>약관동의<br>2025년 초격차 스타트업 1000+ 프로젝트(DIPS 사업화) 창업기업 모집공고<br>[월수]신청서 작성 등의<br>편입되었 관계 책상 등의<br>편입되었 관계 책상 및 신용조회 등의<br>변입되었<br>가입 전체적 위탁 안내<br>인구보기<br>가입 정보처리 위탁 안내<br>인구보기<br>제법 전체적 정보 제공품의<br>(편드기<br>행수 기업 지원시업 통합관리시스템 정보 활용을 위한 등의<br>(편드기<br>행수 가입 지원시업 통합관리시스템 정보 활용을 위한 등의<br>(편드기<br>)<br>한 명이를 수익 등의                                                                                                    | 의 체크<br>김 가능<br>1 9/전 5 년 2 4 5 (<br>한 동의 바동<br>한 동의 바동<br>(한 동의 바동<br>(한 동의 바동                                   |

| 7                                                                                                    | 업정보                                                                                                    |                                                                                                    |                                                                           |                                                                             |                    |                                                    |
|----------------------------------------------------------------------------------------------------|----------------------------------------------------------------------------------------------------|----------------------------------------------------------------------------------------------------|---------------------------------------------------------------------------|-----------------------------------------------------------------------------|--------------------|----------------------------------------------------|
| 신청                                                                                                    | (저는 (에비))장업자 사업공고를 선택 후, 단계별 신                                                                                                    | 청절차를 진행합니다.                                                                                                    |                                                                           |                                                                             | 11                 | A sale                                             |
| 2025년                                                                                                 | ! <u>초격차 스타트업</u> 1000+ 프                                                                                                    | 로젝트(DIPS 사업화) 창                                                                                                    | 업기업 모집;                                                                   | हुन्न 🕕 🔽                                                                   | 기업칭보관리             | 3 4 5 6                                            |
| 기업정보                                                                                                  |                                                                                                    |                                                                                                    |                                                                           |                                                                             |                    | ✓ 필수입력 사항입니다.                                      |
| 황업여부(공                                                                                                | 고일기준) 💿 기창업 🔵 미상업                                                                                                    | ą                                                                                                    | 업몌겡일 🗸                                                                    | ť                                                                           |                    |                                                    |
| 목록                                                                                                    | 이전                                                                                                    |                                                                                                    |                                                                           |                                                                             | 2                  | <b>사</b> 강 다음                                      |
| 소변처기업부 5                                                                                              | **Startup 콘텐츠, 시스타<br>30141 새중타열러체시 감험<br>전 필수 정보(사업2                                                                                                    | 배문의 국변없이 1357 문의시간: 행일 09<br>중양7도 16 양일진흥원. Copyright© 중소변<br>다번호, 기업명. 설립                                                                 | 00 - 18:00 / 토,입요일<br>러기업부 창업진흥원 a<br>일자, 대표                              | 공유알 휴 및<br>Il rights reserved.<br>자) <b>확인</b>                              |                    | 문 문 문 연 문 문 문 문 문 문 문 문 문 문 문 문 문 문 문 문            |
| 소변처기업부 <b>의</b><br> 업 인증<br>!증방식<br>국세청 사업<br>2025년 초                                                 | * Startup 콘텐츠, 시스턴         20141 #종특별과체시 걸린         전 필수 정보(사업기         선택 후 '인증하기'         갑자 확인에 실패할 경우         격차 스타트업 1000+ 3                                                                                                  | 배문의 국변없이 1357 문의시간: 방일 09<br>당양7로 16 방입진용원. Copyright© 중소변<br>아번호, 기업명, 설립<br>버튼 <b>클릭</b><br>2, 마이페이지 > 기업<br>프로젝트(DIPS 사업호               | 00~18007도 였모일<br>레기업부 창업긴흥원 4<br>일자, 대표<br>(기관)정보<br>) 창업기입               | <sup>공휴알 휴약</sup><br>I rights reserved.<br>자) <b>확인</b><br>관리 메뉴에<br>업모집공고  | 서 정보               | 환인<br>기업정보관리 3 4                                   |
| 소변처기업부 S<br> 업 인증<br> 증방식<br>국세청 사업<br>2025년 <u>초</u><br>기업정보                                         | 전 필수 정보(사업기<br>선택 후 '인증하기'<br>갑자 확인에 실패할 경우         격차 스타트업 1000+ 3                                                                                                    | 배문의 국변없이 1357 문의시간: 행일 여<br>당양7로 16 양업권홍원 Cooperight을 중소변<br>다번호, 기업명, 설립<br>비튼 <b>클릭</b><br>2, 마이페이지 > 기업<br>프로젝트(DIPS 사업호                | 00~18007토.업모일<br>식기업부 창업권홍필 4<br>길자, 대표<br>(기관)정보<br>) 창업기입               | <sup>공유알 휴약</sup><br>I rights reserved.<br>자) <b>확인</b><br>관리 메뉴에<br>업모집공고  | 서 정보               | 환인<br>기업정보관리 ③ ④<br>~ 월수업력 사람입니                    |
| 소변처기업부 <b>의</b><br> 업 인증<br> 증방식<br>국세청 사업<br>2025년 <u>초</u><br>기업정보                                  | ♥ 참업진용원       K-Startup 콘텐츠, 시스템<br>30141 세종특별과체시 걸럼         전 필수 정보(사업기<br>선택 후 '인증하기'<br>갑자 확인에 실패할 경우         격차 스타트업 1000+ 1         역차 스타트업 1000+ 1                                                                           | 해문의 국변없이 1357 문의시간: 평일 99<br>당영7로 16 양입진흥원 Cooperight을 중소변<br>사번호, 기업명, 설립<br>버튼 <b>클릭</b><br>2, 마이페이지 > 기업<br>프로젝트(DIPS 사업호               | 00 - 18:00 / 토.업요업<br>심기업부 창업건흥원 4<br>(기관) 정보<br>) 창업기업                   | <sup>공휴알 휴약</sup><br>Inights reserved.<br>자) <b>확인</b><br>관리 메뉴에<br>업모집공고   | 서 정보               | 한 안 한 한 한 한 한 한 한 한 한 한 한 한 한 한 한 한                |
| 소변처기업부<br>이 인 증<br>인 증 방 식<br>국세청 사업<br>2025년 <u>초</u><br>기업정보<br>왕업여부(광고일기공<br>사업자번호 ~               | **Startup 콘텐츠, 시스터 30141 세종특별과체시 길랜         전 필수 정보(사업가 신택 후 '인증하기'         선택 후 '인증하기'         감자 확인에 실패할 경우         격차 스타트업 1000+ 3         (*) ***********************************                                              | 행문의 국변없이 1357 문의시간: 평일 69<br>중영7로 16 광업권용원 Coopyright© 중소변<br>다 번 호, 기업 명, 설립<br>비 튼 <b>클릭</b><br>2, 마이페이지 > 기업<br>프로젝트(DIPS 사업호           | 00~18007도 였모일<br>데기업부 창업긴흥원 4<br>일자, 대표<br>(기관)정보<br>) 창업기입               | .ਰ유알 유약<br>I rights reserved.<br>자) <b>확인</b><br>관리 메뉴에<br>및 모집공고           | 서 정보               | 한 한안 한 한 한 한 한 한 한 한 한 한 한 한 한 한 한 한 한             |
| 소변처기업부<br>이 이 이 이 이 이 이 이 이 이 이 이 이 이 이 이 이 이 이                                                       | ♥ 참업진출원 <sup>K-Startup 콘텐츠, 시스터<br/>30141 세종특별과체시 집합<br/>전 필수 정보(사업7<br/>선택 후 '인증하기'<br/>갑자 확인에 실패할 경우<br/>격차 스타트업 1000+ 되</sup>                                                                                                   | 해문의 국번없이 1357 문의시간: 평일 69<br>당영7로 16 양입권흥원 Cooperight을 중소변<br>나 변 <b>클릭</b><br>2, 마이페이지 > 기업<br>프로젝트(DIPS 사업호<br>및 영환                      | 00 - 18:00 / 토.업모앱<br>식기업부 창업진흥필 4<br>(기관) 정보<br>) 창업기업                   | <sup>공유알 휴약</sup><br>Inights reserved.<br>자) <b>확인</b><br>관리 메뉴에<br>업모집공고   | 시 정보               | 환인 7업정보급리 ③ ④ 7업정보급리 ④ ④                           |
| 소변처기업부 S<br>  업 인증<br>! 증방식<br>국세청 사업<br>2025년 초<br>기업정보<br>사업자변호 ~<br>기업명<br>생업구분                    | ⑦ 참업진용권       K-Startup 콘텐츠, 시스턴<br>30141 세종특별과체시 걸럼         전 필수 정보(사업기<br>선택 후 '인증하기'<br>갑자 확인에 실패할 경우         격차 스타트업 1000+ 3         역차 스타트업 1000+ 3         () 기방업                                                            | 배문의 국변없이 1357 문의시간: 방일 69<br>당양7로 16 방업간용원 Cooperight© 중소변<br>다 번 호, 기업명, 설립<br>비튼 <b>클릭</b><br>2, 마이페이지 > 기업<br>프로젝트(DIPS 사업호<br>Q 방안     | 00~18007도 였모일<br>4가입부 창업긴충관 4<br>길자, 대표.<br>(기관)정보<br>) 창업기업<br>변호        | <sup>공유알 유약</sup><br>I rights reserved.<br>자) <b>확인</b><br>관리 메뉴에<br>[ 모집공고 | 서 정보<br>① <b>2</b> | 환인<br>기업정보관리 3 4<br>《 왕수영적 사방입니<br>기업정보관리          |
| 소변처기업부 S<br>  업 인증<br>! 증 방식<br>국세청 사업<br>2025년 초<br>기업정보<br>사업지번호 ✓<br>기업명<br>월답구분                   | **Startup 콘텐츠, 시스턴<br>30141 새롱특별과체시 길럼         전 필수 정보(사업가<br>신택 후 '인증하기'<br>갑자 확인에 실패할 경우         격차 스타트업 1000+ 3         역자 스타트업 1000+ 3         · 기장업 · 이장업         · 이 가장업 · 이장업         · · · · · · · · · · · · · · · · · · · | 행문의 국번없이 1357 문의시간: 평일 69<br>당양7로 16 양입진용원 Coopyright© 중소변<br>나튼 <b>클릭</b><br>2, 마이페이지 > 기업<br>프로젝트(DIPS 사업호<br>Q 영안<br>상당 중 2 중인중서인중      | 00 - 18:00 / 토.업모일<br>식기업부 창업진흥원 4<br>(기관) 정 보<br>) 창업기업<br>번호<br>번호      | 공유일 유약<br>Il rights reserved.<br>자) <b>확인</b><br>관리 메뉴에<br>업모집공고            | 서 정보<br>① 2        | 환인  가업정보급리 ③ ④  ·································· |
| 소맨처기업부 5<br>  업 인증<br>  증 방 식<br>금세청 사업<br>2025년 초<br>기업정보<br>사업자번호 ✓<br>기업행<br>활업여부(광고및기공<br>사업자번호 ✓ | **Startup 콘텐츠, 시스터 30141 세종특별과체시 길랜         전 필수 정보(사업가         선택 후 '인증하기'         성자 확인에 실패할 경우         격차 스타트업 1000+ 3         이 가장업 이 여장업         ************************************                                         | 생문의 국변없이 1357 ' 문의사관: 방일 49<br>당양7로 16 방업권용관 Cooperight은 중소변<br>비튼 <b>클릭</b><br>2, 마이페이지 > 기업<br>프로젝트(DIPS 사업호<br>() 공동인동서인종<br>() 공동인동서인종 | 00 - 18007도 였모일<br>네가입부 창업긴흥관 4<br>길자, 대표<br>(기관)정보<br>) 창업기업<br>번호<br>번호 | 공유알 유약<br>데 rights reserved.<br>자) <b>확인</b><br>관리 메뉴에<br>및 모집공고            | 서 정보<br>① 2        | 한 한 한 한 한 한 한 한 한 한 한 한 한 한 한 한 한                  |

| 기업특성구분 √     ● 영리     비명리     기업분류 √     중소기업       국가 √     대한민국     ✓     지역 √     경남       산업분류 √     응용 소프트웨어 개발 및 공급업 [58222]     산업분류 ▲     ✓       기업전화번호 √     010-3246-5205     ▲       사원수 √     111     선업분류호     선업분류호                                                                                                    | ν<br>α                              |
|----------------------------------------------------------------------------------------------------|-------------------------------------|
| 국가 ✓     대한민국     ✓     지역 ✓     정남       산업분류 ✓     응용 소프트웨어 개발 및 공급업 [58222]     산업분류치     ✓       기업건화번호 ✓     010-3246-5205     #       사원수 ✓     111     선법분위호: 선법분위호: 선법 반 : (1,111,111,111)                                                                                                    | ×<br>Q                              |
| 산업분류 √         응용 소프트웨어 개발 및 공급업 [58222]         선업분류 ↓         이번부호로         이번부호로         이번 부호로         이번         1,111,111,111         1,111,111,111         1,111,111,111         1,111,111,111         1,111,111,111         1,111,111,111         1,111,111,111         1,111,111,111         1,111,111,111         1,111,111,111         1,111,111,111         1,111,111,111         1,111,111,111         1,111,111,111         1,111,111,111         1,111,111,111         1,111,111,111         1,111,111,111         1,111,111,111         1,111,111,111         1,111,111,111         1,111,111,111         1,111,111,111         1,111,111,111         1,111,111,111         1,111,111,111         1,111,111,111         1,111,111,111         1,111,111,111         1,111,111,111         1,111,111,111         1,111,111,111         1,111,111,111         1,111,111,111         1,111,111,111         1,111,111,111         1,111,111,111         1,111,111,111                                                                                                    | Q                                   |
| ···································                                                                                                    |                                     |
|                                                                                                    |                                     |
| the set of the source of the set of the set | 1                                   |
| 지나되고 한도 도도 전 이 국당 여기 사람은 지도, 위의 위험 전 위험 위험 위험 가 나가 이 이 가 지 않는 것 같이 가 나가 이 이 가 가 이 이 가 가 이 이 가 가 이 이 가 가 이 이 가 가 이 이 가 가 이 이 가 가 이 이 가 가 이 이 가 가 이 이 가 가 이 이 가 가 이 이 가 가 이 이 가 가 이 이 가 가 이 이 가 가 이 이 가 가 이 이 가 가 이 이 가 가 이 이 가 가 이 이 가 가 이 이 가 가 이 이 가 가 이 이 가 가 이 이 가 가 이 이 가 가 이 이 가 가 이 이 가 가 이 이 가 가 이 이 가 가 이 이 가 가 이 이 가 가 가 이 이 가 가 가 이 이 가 가 가 이 이 가 가 가 이 이 가 가 가 이 이 가 가 가 이 이 가 가 가 이 이 가 가 가 가 이 이 가 가 가 이 이 가 가 가 이 이 가 가 가 가 이 이 가 가 가 가 이 이 가 가 가 가 이 이 가 가 가 가 이 이 가 가 가 가 이 이 가 가 가 가 이 이 가 가 가 가 이 이 가 가 가 가 이 가 가 가 가 이 이 가 가 가 가 이 가 가 가 가 가 가 가 가 가 가 가 가 가 가 가 가 가 가 가 가                                                                                                    | 다음                                  |
|                                                                                                    |                                     |
| 일반현황<br>신청자는 (예비)창업자 사업공고를 선택 후, 단계별 신청절차를 진행합니다.                                                                                                    |                                     |
| <b>일반현황</b><br>전철자는 (예비)청업자 사업공고를 선택후, 단계별 신청월차를 진행합니다.<br>5년 <u>초격차 스타트업</u> 1000+ 프로젝트(DIPS 사업화) 창업기업 모집공고 1 2 3 신청자장보 4                                                                                                    | 5 6                                 |
| 일반현황       실정자는 (예비)정업자 사업공고를 선택후, 단계별 신청절차를 진행합니다.         5년 초격차 스타트업 1000+ 프로젝트(DIPS 사업화) 창업기업 모집공고 1 2 3 신청귀상보 4         자정보       1 2 3 신청귀상보 4                                                                                                    | 5 6<br>স্থাৰ শইতান                  |
| 일반현황       실정자는 (예배)청업자 사업공고를 선택 후, 단계별 신청열차를 진행합니다.         5년 초격차 스타트업 1000+ 프로젝트(DIPS 사업화) 창업기업 모집공고 1 2 3 신청자정보 4         자정보         자정보         사정보         관심         1         1         1         1         1         1         1         1         1         1         1         1         1         1         1         1         1         1         1         1         1         1         1         1         1         1         1         1         1         1         1         1         1         1         1         1         1         1         1         1         1         1         1         1         1         1         1                                                                                                    | 5     6       २थेव ४छेथे।       ख्य |
| 일반현황         전황자는 (예비)창업자 사업공고를 선택 후, 단계별 신청혈차를 진행합니다.         5년 초격차 스타트업 1000+ 프로젝트(DIPS 사업화) 창업기업 모집공고 1 2 3 신청처양보 4         자정보         ····································                                                                                                    | 5 6<br>204 사항인니<br>এইন্             |
| 일반현황         전철자는 (예예) 창업자 사업료교를 선택 후, 단계별 신청절차를 진행합니다.         5년 초려차 스타트업 1000+ 프로젝트(DIPS 사업화) 창업기업 모집공고 1 2 3 신청지경보 4         사정보         ····································                                                                                                    | 5 6<br><b>০</b> ৩ৰ শইগুন<br>হেহৰ    |

| <b>ট</b><br>신                                       | 실만연왕                                                                                                    | 를 선택 후, 단계별                 | 신청절차를 진행합니                                            | а.                                                    |                                                                                                    | -                                                |                                         | alt:                                                                                                    |             |
|-----------------------------------------------------|----------------------------------------------------------------------------------------------------|-----------------------------|-------------------------------------------------------|-------------------------------------------------------|----------------------------------------------------------------------------------------------------|--------------------------------------------------|-----------------------------------------|----------------------------------------------------------------------------------------------------|-------------|
|                                                     |                                                                                                    |                             |                                                       |                                                       | <u>р</u> Ч                                                                                                    |                                                  |                                         |                                                                                                    | TT          |
| 0254                                                | 년 <u>초격차 스타트</u>                                                                                                    | 업 1000+                     | 프로젝트(DI                                               | PS 사업화) 창업기                                           | 업 모집공고                                                                                                    | 12                                               | 3 4 28                                  | 40181 <b>5</b>                                                                                                    | 6           |
| 준항되                                                 | 루 정보                                                                                                    |                             |                                                       |                                                       |                                                                                                    |                                                  |                                         | ✓ 필수입력                                                                                                    | 사항입니디       |
|                                                     |                                                                                                    |                             |                                                       |                                                       |                                                                                                    |                                                  |                                         |                                                                                                    |             |
| 세정되                                                 | 콘(장업아이템 정보)                                                                                                    |                             |                                                       |                                                       |                                                                                                    |                                                  |                                         |                                                                                                    |             |
| 제명(창입                                               | 법아이템명) ✓                                                                                                    |                             |                                                       |                                                       |                                                                                                    |                                                  |                                         | ×                                                                                                    | ¢.          |
| 제내용 🗸                                               | 1                                                                                                    |                             |                                                       |                                                       |                                                                                                    |                                                  |                                         | ×                                                                                                    | ¢           |
| 원분야 🗸                                               | · (•) 제조                                                                                                    | ○ 지식서비스                     |                                                       | 창업(희망                                                 | )지역 🗸 대견                                                                                                    |                                                  |                                         | ~                                                                                                    |             |
|                                                     |                                                                                                    |                             |                                                       |                                                       |                                                                                                    |                                                  |                                         |                                                                                                    |             |
| 무기숙부                                                | 이 / 지민 트시                                                                                                    |                             |                                                       | < 정보통시.                                               | (M)> V/V>                                                                                                    |                                                  |                                         | ~                                                                                                    |             |
| 문기술분                                                | 야 ✓ 정보 동신                                                                                                    |                             |                                                       | ◇ 경보통신                                                | 네부 ✓ SW                                                                                                    |                                                  |                                         | ~                                                                                                    |             |
| 문기술분<br>관기관 ·                                       | 야                                                                                                    | 을 클릭혀<br>ㄷ' · 아             | 하여 파일                                                 | ✓ <sup>정보통신</sup> 업로드(최대 30                           | 에부✓ SW<br>MB)<br>일서 화이 'Γ                                                                                                    |                                                  | · DUE Q                                 | ~<br>~                                                                                                    |             |
| <sup>문기술분</sup><br>관기관<br><b>파일</b><br>원본<br>식저     | 야√ 정보 동신<br>/<br>실추가'버튼을<br>·확인'다운로<br>비'버튼을 클                                                                          | 을 클릭히<br>드': 입<br>릭하여       | 하여 파일<br> 로드 형스<br>파일 삭저                              | ◇ <sup>정보통신</sup><br>업로드(최대 30<br>↓ 다운로드, 뒨           | ₩ <sup>₩</sup> SW<br>₩<br>₩<br>₩<br>₩<br>₩<br>₩<br>₩<br>₩<br>₩<br>₩<br>₩<br>₩<br>₩                                                                                                    | ⊦운로드'                                            | : PDF 호                                 | ~<br>형식 다운                                                                                                    | <br>은로드     |
| <sup>문기술분</sup><br><sup>관기관</sup><br>원본<br>식저<br>제출 | 야 ✓ 정보 동신<br>/<br>실추가' 버튼을<br>-확인 '다운로<br>비' 버튼을 클<br>산서류<br>문서유형                                                       | 을 클릭히<br>드': 업<br>릭하여       | 하여 파일<br> 로드 형식<br>파일 삭저<br><sub>필수</sub>             | → <sup>정보통신</sup><br>업로드(최대 30<br>↓ 다운로드, 둔           | 백부 ✓ SW<br><b>IMB)</b><br>근서확인 '□<br>파일추가                                                                                                    | ├운로드'<br><sub>원본확인</sub>                         | : PDF 호<br>문서확인                         | ~<br>중식 다운<br><sub>4제</sub>                                                                                                    | 은 로 드<br>비고 |
| 문기술분<br>관기관 · · · · · · · · · · · · · · · · · ·     | 야 ✓ 정보 동신<br>실추가' 버튼을<br>확인 '다운로<br>(' 버튼을 클<br>서류<br>문서유형<br>(예비)창업자 참여신…                                              | 을 클릭히<br>드': 업<br>릭하여       | 하여 파일<br>로드 형식<br>파일 삭제<br><sup>필수</sup>              | → <sup>정보통신</sup><br>업로드(최대 30<br>↓ 다운로드, 둔           | 에부 ✓ SW                                                                                                    | 나운로드'<br>원본확인                                    | : PDF ই<br>                             | ~<br>중식 다운<br><sup>4제</sup>                                                                                                    | 은 로 드<br>비고 |
| 문기술분<br>관기관 • • • • • • • • • • • • • • • • • •     | 야 / 정보 동신<br>/<br>보추가' 버튼을<br>화인 '다운로<br>(이비)창업자 참여신~<br>사업 참여 신청서(국문)                                                  | 을 클릭히<br>드': 업<br>릭하여       | 가여 파일<br>로드 형식<br>파일 삭저<br><sup>필수</sup><br>(사동)      | ✓ <sup>정보통신</sup> 업로드(최대 30       니다운로드, 문       파일명  | 에부 ✓ SW                                                                                                    | ├운로드'<br>원본확인<br>다운토트                            | : PDF 호<br>문서확인<br>다운로드<br>다운로드         | ~<br>중식 다운<br><sup>삭제</sup>                                                                                                    | 은 로 드<br>비고 |
| 문기술분<br>관기관 <<br>원 본<br>식 저<br>제출<br>1<br>2<br>3    | 야 / 정보 동신<br>/<br>-확인 '다운로<br>/' 버튼을 클<br>// 버튼을 클<br>//<br>/ 서류<br>(예비)창업자 참여산~<br>/ 사업 참여 신청서(국문)<br>/ 사업자등목증         | : 클릭히<br>드': 업<br>릭하여       | 하여 파일<br>로드 형식<br>파일 삭저<br><sup>필수</sup><br>(사동)<br>Y | → <sup>정보통신</sup><br>업로드(최대 30<br>니 다운로드, 문           | 에부 ✓ SW<br>MB)<br>근서 확인 ' □<br>파일추가<br>파일추가                                                                                                    | · 운로드'<br>원본확인<br>다운로드<br>다운로드                   | : PDF 호<br>문서확인<br>다운로드<br>다운로드<br>다운로드 | 상식 다운<br>4제<br>4제                                                                                                    | 은 로 드<br>비고 |
| 문기술분<br>관기관 ~<br>원 본<br>식 저<br>1<br>2<br>3          | 야 · / 정보 · 동신<br>/<br>- 호각인 · 다운로<br>// 버튼을 클<br>/<br>/ 버튼을 클<br>/<br>/ 서류<br>(예비)창업차 참여신···<br>사업 참여 신청서(국문)<br>사업자등록증 | 을 클릭혀<br>드': 업<br>릭하여       | 하여 파일<br>로드 형식<br>파일 삭저<br>문<br>(사동)<br>Y             | ✓ <sup>정보통신</sup> 업로드(최대 30       니다운로드, 문       파일명  | 에부 ✓ SW<br>MB)<br>는서 확인 ' □<br>피일추가<br>피일추가<br>피일추가                                                                                                    | 원본확인       대운로드       다운로드       다운로드       다운로드 | : PDF 호<br>문서확인<br>다운로드<br>다운로드<br>다운로드 | ·     ·       성식 다운       ·       ·       ·       ·       ·       ·       ·       ·       ·       ·       ·       ·       ·       ·       ·       ·       ·       ·       ·       ·       ·       ·       ·       ·       ·       ·       ·       ·       ·       ·       ·       ·       ·       ·       ·       ·       ·       ·       ·       ·       ·       ·       ·       ·       ·       ·       ·       ·       ·       ·       ·       ·       ·       ·       ·       ·       ·       ·       ·       ·       ·       ·       ·       ·       · <td< td=""><td>은 로 드<br/>비고</td></td<> | 은 로 드<br>비고 |
| 문기술분<br>관기관<br>원 본<br>식 저<br>1<br>2<br>3            | 야 / 정보·동신<br>/<br>- 확인 '다운로<br>/' 버튼을 클<br>// 버튼을 클<br>// 버튼을 해<br>// 아이왕업자 참여산~<br>/ 사업 참여신청서(국문)<br>/ 사업자등록종          | 을 클릭혀<br>드': 업<br>릭하여       | 하여 파일<br>로드 형식<br>파일 삭제<br><sup>필수</sup><br>(작동)<br>Y | ✓ <sup>정보통신</sup> 업로드(최대 30       나 다운로드, 문       파일명 | 에부 ✓ SW<br>MB)<br>- 서 확 인 ' □<br>파일추가<br>파일추가<br>파일추가<br>파일추가<br>파일추가<br>파일추가                                                                                                    | ·운로드'<br>원본학인<br>다운로드<br>다운로드<br>다운로드            | : PDF 호<br>문서확인<br>다운로드<br>다운로드<br>다운로드 | 실     다운       식계     식계       식계     식계       식계     식계       식계     식계       식계     식계                                                                                                    | 은 로 드<br>비고 |
| 문기술분<br>관기관 · · · · · · · · · · · · · · · · · ·     | 야 / 정보 동신<br>/<br>·<br>·<br>·<br>· · · · · · · · · · · · · · · ·                                                        | 은 클릭히<br>드': 압<br>릭하여       | 하여 파일<br>로드 형식<br>파일 삭제<br>(사동)<br>Y                  | ✓ <sup>정보통신</sup> 업로드(최대 30       니다운로드, 둔       파일명  | 매일추가         SW           매일추가         미일추가           미일추가         미일추가           미일추가         미일추가           미일추가         미일추가           미일추가         미일추가           미일추가         미일추가                                                                                                    | 유분확인<br>(다운로드)<br>(다운로드)<br>(다운로드)               | : PDF 호<br>문서확인<br>다운로드<br>다운로드<br>다운로드 | 실     다 문       식계     식계       식계     식계       식계     식계       식계     식계       식계     식계       식계     식계                                                                                                    | 은 로 드<br>비고 |
| 문기술분<br>관기관 v<br>원 본<br>식 저<br>1<br>2<br>3          | 야 ✓ 정보 동신                                                                                                    | 을 클릭히<br>드': 업<br>릭하여       | 자여 파일<br>로드 형식<br>파일 삭저<br>편<br>(사동)<br>Y             | ✓ <sup>정보통신</sup> 업로드(최대 30       니다운로드, 문       파일명  | 배명         SW           비행하기         'E           비행하기         'E           비행하기         'E           비행하기         비행하기           비행하기         비행하기           비행하기         비행하기           비행하기         비행하기           비행하기         비행하기           비행하기         비행하기           비행하기         비행하기 | +운로드'<br>원본확인<br>다운로드<br>다운로드                    | : PDF 호<br>문서확인<br>다운로드<br>다운로드<br>다운로드 | 실     다 문       삭제     식제       삭제     식제       삭제     식제       삭제     식제       삭제     식제       삭제     식제                                                                                                    | 은 로 드<br>비고 |
| 문기술분<br>관기관 ·<br>원 본<br>제출<br>1<br>3                | 야 · / 정보 · 동신<br>·<br>·<br>·<br>·<br>·<br>·<br>·<br>·<br>·<br>·<br>·<br>·<br>·                                          | 을 클릭혀<br>드': 알<br>릭하여       | 아여 파일<br>로드 형식<br>파일 삭저<br>(사동)<br>(사동)<br>(사동)       | ✓ <sup>정보통신</sup> 업로드(최대 30       나 다운로드, 문       파일명 | 에부 ✓ SW<br>MB)<br>- 너 확 인 ' C<br>미일추가<br>미일추가<br>미일추가<br>미일추가<br>미일추가<br>미일추가<br>미일추가                                                                                                    | 원본학인<br>원본학인<br>다운로드<br>다운로드                     | : PDF 호<br>문서확연<br>다운로드<br>다운로드<br>다운로드 | 실     다운       식계     식계       실계     실계       실계     실계       실계     실계                                                                                                    | 은 로 드<br>비고 |
| 문기술분<br>관기관 ~<br>원 본<br>식 저<br>1<br>2<br>3          | 야 · / 정보 동신<br>·<br>·<br>·<br>·<br>· · · · · · · · · · · · · · ·                                                        | 은 클릭히<br>드': 안<br>릭하여<br>서식 | 자 여 파일<br>로드 형식<br>파일 삭저<br>평수<br>(사동)<br>Y<br>Y      | ✓ 정보통신       업로드(최대 30       니다운로드, 문       파일명       | 에부 ✓ SW<br>MB)<br>는 시 확 인 ' C<br>파일추가<br>파일추가<br>파일추가<br>파일추가<br>파일추가<br>파일추가<br>파일추가<br>파일추가<br>파일추가                                                                                                    | ·운로드'<br>원본확인<br>다운로드<br>다운로드<br>다운로드            | : PDF 호<br>문서확인<br>다운로드<br>다운로드<br>다운로드 | 석제       석제       삭제       삭제       삭제       삭제       삭제       삭제       삭제       삭제       삭제       삭제       삭제       삭제       삭제       삭제       삭제                                                                                                    | 은 로 드<br>비고 |

| 인덕<br>* 본 (                                  | 인당 글 구~<br>입력사항은 필·                                                                                                    | <b>수</b> 가 <b>아니며</b> , 사용                                          | 사가 조국된 기                                                | 근(기미)의 외전근                                       | 소외 가증                                                                                                    |                                      |                                  |
|----------------------------------------------|----------------------------------------------------------------------------------------------------|---------------------------------------------------------------------|---------------------------------------------------------|--------------------------------------------------|----------------------------------------------------------------------------------------------------|--------------------------------------|----------------------------------|
|                                              |                                                                                                    |                                                                     |                                                         | 0                                                | #[안소#]                                                                                                    | 2 15 web;                            | ×                                |
| <b>с</b><br>4                                | <b>인력정보</b><br><sup>청자는 (예비)창업자 사업관</sup>                                                                                                    | 고를 선택 후, 단계별 신청절차를                                                  | 진행합니다.                                                  | 2                                                | (1)<br>(1)<br>(1)<br>(1)<br>(1)<br>(1)<br>(1)<br>(1)<br>(1)<br>(1)                                                                                                    | . 245+<br>215211<br>211362<br>215362 | 24<br>07<br>07<br>07<br>07<br>07 |
| 2025                                         | 년 <u>초격차 스타트</u>                                                                                                    | <u>특업</u> 1000+ 프로젝.                                                | 트(DIPS 사업화) 칭                                           | <mark>(</mark><br>항업기업 모집공고                      | NHL41 4 (1941)]88 900 444 4844     Albert 4 (1941)]88 900 444 4844     Albert 4 (1941)]88 900 444 4844     Albert 4 (1941)]88 900 444     Albert 4 (1941)]89 900 484     Albert 4 (1941)]89 900 484     Albert 4 (1941)]89 900 484 |                                      | 24                               |
| <mark>팀원</mark>                              | (二術)的从                                                                                                    |                                                                     |                                                         |                                                  |                                                                                                    | -                                    | <b>추</b> 가                       |
|                                              | 00(22)                                                                                                    | 생년월일                                                                | 이메일                                                     | 소속                                               |                                                                                                    | 구분                                   | 삭제                               |
| ් <b>제출</b><br>* 임시                          | 58622/<br>5 <b>완료</b> ' 버튼                                                                                                    | 생년월일<br>을 클릭 → <b>최</b><br>내용 및 파익 언ਰ                               | 이메일<br><b>종 제출</b> (제출인<br>로드 내역 수정 2                   | 소속<br>산료 단계)<br>가능                               | 팀원                                                                                                    | 구분<br>~                              | 삭제                               |
| ' <b>제 출</b><br>* 임시<br>* 제출<br>* 공고<br>권한위임 | <b>출완료</b> '버튼·<br>제장 후 작성!<br>안료된 사업:<br>마감일시('25.                                                                                                   | 생년월일<br>을 클릭 → <b>최</b><br>내용 및 파일 업<br>은 창업기업에서<br>2.20, 15:00)까지  | 이메일<br>종 제출(제출원<br>로드 내역 수정 7<br>접수 취소할 수<br>제출완료 버튼 및  | 소속<br>한료 단계)<br>가능<br>없으며, 접수취소<br><b>반드시 클릭</b> | 희망 시 문의처로                                                                                                    | 연락                                   | 삭제<br>삭제<br>추가                   |
| ' <b>제출</b><br>* 임시<br>* 제출<br>* 공고<br>권한위입  | 동 관료' 버튼         저장 후 작성         전로 친 사업         · 완료된 사업         · 마감일시('25.         입자 추가         성명(한코)                                            | 생년월일<br>을 클릭 → 최<br>내용 및 파일 업력<br>은 창업기업에서<br>2.20, 15:00)까지        | 이메일<br>종 제출(제출원<br>로드 내역 수정 2<br>접수 취소할 수<br>제출완료 버튼 1  | 소속<br>산료 단계)<br>가능<br>없으며, 접수취소<br>반드시 클릭        | 희망 시 문의처로                                                                                                    | 연락                                   | 삭제                               |
| 1<br>* 임시<br>* 제출<br>* 공고<br>권한위의<br>소면      | • 아리 안내 내용과         • 아리 안내 내용과         • 아리 안내 내용과         • 소타트업 해외         • · 소타트업 해외         • · 소타트업 해외         • · 소타트업 해외         • · 소타트업 해외 | 생년월일<br>을 클릭 → 최<br>내용 및 파일 업<br>은 창업기업에서<br>2.20, 15:00)까지<br>생년월일 | 이메일<br>종 제출(제출 2<br>로드 내역 수정 7<br>접수 취소할 수<br>제출완료 버튼 ! | 소속<br>산료 단계)<br>가능<br>없으며, 접수취소<br>반드시 클릭<br>이메일 | 희망 시 문의처로                                                                                                    | 관                                    | 삭제<br>삭제                         |